# **EMIS Online Registration for Online Services**<sup>1</sup>

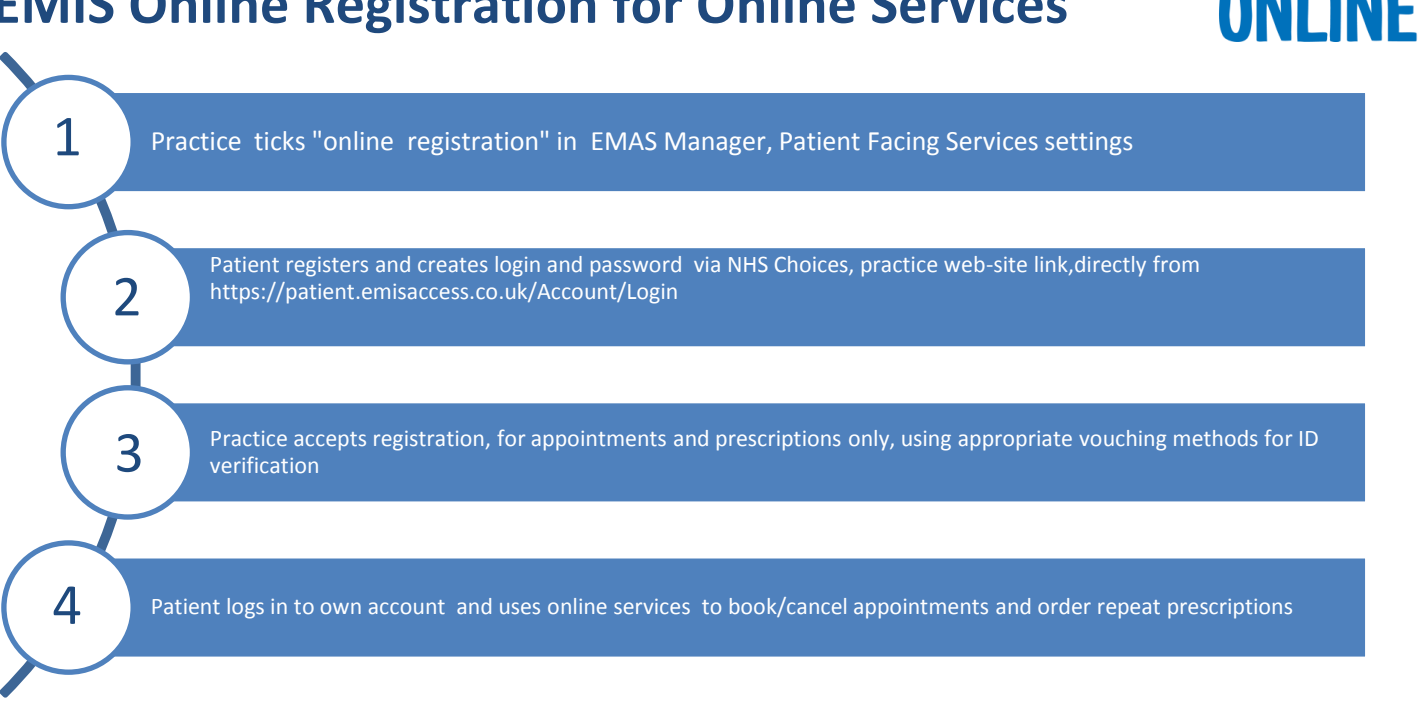

#### Screen shots of the process overleaf

### **Considerations**

- When submitting the online form the patient's name, address and date of birth etc., have to be an exact match to the information held in the medical record or the request will be rejected and the patient will need to contact the practice
- It is recommended that applications for proxy access and children should not be accepted via this method. • Such applications should be dealt via manual application process
- The patient creates their own login/password and receives a system generated message to say they may need to present to practice with two forms of ID
- As the patient has created their own ID and password there is no requirement to print a PIN document for them if they come into the practice with ID. The practice may wish to advise the patient of the option to register for I-Patient as an alternative to EMIS at this stage.
- When accepting the registration from the system workflow appropriate vouching methods should be used. Confirming the patient's identity by vouching via a telephone call is acceptable when giving access to appointments and prescriptions e.g. Name; DOB; Address; Last appointment details; Current repeat medications etc.,
- Once the registration has been accepted and the vouching details completed the patient will be able to log • in and book/cancel appointments and order repeat medication. This will now be counted as a registration for the practice
- If a patient wishes to make further application for Access to Medical Record they should be advised to submit practice application form and undergo further ID verification. Click here to register for e-learning module on Identity Verification and here for full RCGP guidance on Identity Verification

<sup>&</sup>lt;sup>1</sup> Correct at 180217 based on EMIS V6.2

#### 1. Tick Online Registration (EMAS Manager, Patient Facing Services)

| ms                                                                                                    | - 35, G L                                                                                                    |     |
|----------------------------------------------------------------------------------------------------|----------------------------------------------------------------------------------------------------|-----|
| Scenning Documents Audit Trails<br>Schrote Deschrote Serve<br>Setting<br>EMAS Applications Patient S<br>Rade - 28 (12) Lab Reports - 2 (11) | Peeception Preiming Legacy Data Mapping Agreements Administration. Patient Achieve ISMS Manager   Non-Patient Data Transfer Library SCR Commissioning Resetunction - 61 (1) ETP - 1 (1) Documents - 9. Refersals - 19 (2) Test Research - 1                                                                                                    | 0.9 |
| mis                                                                                                    | Emis - Patient Facing Services                                                                                                    |     |
| Document Sharing                                                                                                    | General                                                                                                    |     |
| Patient Facing Services                                                                                                    | Welcome message                                                                                                    |     |
| EPMS                                                                                                    |                                                                                                    |     |
| <sup>6</sup> Managed Referrals                                                                                                    |                                                                                                    |     |
|                                                                                                    | Sentes<br>Transactional services                                                                                                    |     |
|                                                                                                    | Sentes Transctional services ⊘ Appointments                                                                                                    |     |
|                                                                                                    | Services Transactional services ⊘ Appendments Ø Appendments Ø Appendments Ø Appendments Ø Appendments Ø Appendments Ø Ø Ø Ø Ø                                                                                                    |     |
| tmis .                                                                                                    | Sences Transactional services Appendiments Appendiments A |     |
| Connecting for Health                                                                                                    | Services Transactional services Appointments Appointments for OSUs Receipt reproductions Other services Protect-services Protect-services Prot |     |
| ) Emit<br>9 Connecting for Health<br>9 Test Requests                                                                                        | Services Transactional services Appendments Appendment |     |
| ) Enits<br>9 Consecting for Health<br>9 Test Reports<br>9 OTS                                                                               | Services Transactional services  Appointments Appointments Fro GSUs Froeter periodynamic Other services Proeter-specified comme Demographic Proeter-specified comme Demographics Proeter-specified comme Demographics Proeter-specified   |     |

#### 2. Patient Registers online

| Patient                   |  |
|---------------------------|--|
| Welcome to Patient Access |  |

Patient Access lets you use the online services of your local practice. These may include arranging appointments, repeat medication, secure messages, medical record and updating your details.

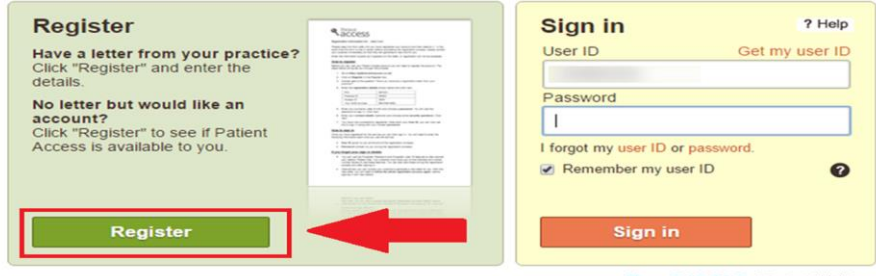

**emis** health

#### 3. Practice Accept Request

| Number         Number         Numer         Numer         Numer <th>a - 9 (3)         Referah - 1         T           No. 20007         Unual CP         Interver 1960           Date of Birth         024/027-1960         22-48-1900           28-36-1902         28-36-1902         28-36-1902</th> <th>est Requests - 1 SCR<br/>Sex<br/>Nale<br/>Female<br/>Female</th> <th><ul> <li>21</li> <li>Application Name</li> <li>Patient Access</li> <li>Patient Access</li> </ul></th>                                                                                                    | a - 9 (3)         Referah - 1         T           No. 20007         Unual CP         Interver 1960           Date of Birth         024/027-1960         22-48-1900           28-36-1902         28-36-1902         28-36-1902 | est Requests - 1 SCR<br>Sex<br>Nale<br>Female<br>Female | <ul> <li>21</li> <li>Application Name</li> <li>Patient Access</li> <li>Patient Access</li> </ul> |
|----------------------------------------------------------------------------------------------------|----------------------------------------------------------------------------------------------------|---------------------------------------------------------|--------------------------------------------------------------------------------------------------|
| Composition         Composition         Vene Heater         Composition         Composition <thcomposition< th=""> <thcomposition< th=""></thcomposition<></thcomposition<>                                                                                                    | 15 - 9 (3) Referais - 1 II<br>No. 20007 Usual GP<br>Date of Brefs<br>02-Hor-1960<br>23-Jul-1967<br>26-Fe-1952                                                                                                    | est Requests - 1 SCB<br>Sex<br>Male<br>Female<br>Female | - 21<br>Application Name<br>Patient Access<br>Patient Access                                     |
| Access ID         Patient Tame         Received         Otto           Tasks         6229-3304         91609         91609         9060-2016         91609         9060-2016         91609         9060-2016         91609         9060-2016         91609         9060-2016         91609         9060-2016         91609         91609         9060-2016         91609         91609         91609         91609         91609         91609         91609         91609         91609         91609         91609         91609         91609         91609         91609         91609         91609         91609         91609         91609         91609         91609         91609         91609         91609         91609         91609         91609         91609         91609         91609         91609         91609         91609         91609         91609         91609         91609         91609         91609         91609         91609         91609         91609         91609         91609         91609         91609         91609         91609         91609         91609         91609         91609         91609         91609         91609         91609         91609         91609         91609         91609         91609         9160                                                                                                    | No. 20007 Usual GP Date of Birth<br>02-Nov-1960<br>22-Mar-1990<br>28-Jul-1987<br>26-Feb-1952                                                                                                    | Sex<br>Male<br>Female<br>Female                         | Application Name<br>Patient Access<br>Patient Access                                             |
| BurPortri, IMIS Web (DD)         Access ID         Patent Name         Received           Tasks         6229,340         9669         089-bcc2016         089-bcc2016           Registration Starting         336,17         91598         087-bcc2016         07-bcc2016           Unitsis-Medica Resonant Baseria         09,194         087-bcc2016         07-bcc2016         07-bcc2016           Values Medica Resonant Baseria         09,194         087-bcc2016         07-bcc2016         07-bcc2016           Predication Starting Reconst Resonant         07-bcc2016         07-bcc2016         07-bcc2016         07-bcc2016           Predication Resonant         07-bcc2016         07-bcc2016         07-bcc2016         07-bcc2016           Predication Resonant         07-bcc2016         07-bcc2016         07-bcc2016         07-bcc2016           Predication Resonant         07-bcc2016         07-bcc2016         07-bcc2016         07-bcc2016           Predication Resonant         07-bcc2016         07-bcc2016         07-bcc2016         07-bcc2016           Reconstruct Resonant         07-bcc2016         07-bcc2016         07-bcc2016         07-bcc2016           Reconstruct Resonant         07-bcc2016         07-bcc2016         07-bcc2016         07-bcc2016           Reconstruct Reson                                                                                                    | Date of Birth<br>02-Nov-1960<br>22-Mar-1990<br>28-Jul-1987<br>26-Feb-1952                                                                                                    | Sex<br>Male<br>Fernale<br>Fernale                       | Application Name<br>Patient Access<br>Patient Access                                             |
| Tacks         6229-349         9600         08-0x-2016           Like Reports         156-75         9600         08-0x-2016           Registration         336,12         91596         07-0x-2016           Diriction Registration         91596         07-0x-2016         07-0x-2016           Page Stember (15, 0)         Analzon Stecords (146, 0)         07-0x-2016         07-0x-2016           Page Stember (15, 0)         Analzon Stecords (146, 0)         07-0x-2016         07-0x-2016           Page Stember (15, 0)         Analzon Stecords (146, 0)         07-0x-2016         07-0x-2016           Page Stember (15, 0)         Norther Reparts (15, 0)         07-0x-2016         07-0x-2016           Page Stember (15, 0)         Norther Reparts (15, 0)         07-0x-2016         07-0x-2016           Page Stember (15, 0)         Norther Reparts (12, 0)         07-0x-2016         07-0x-2016           Page Stember (15, 0)         Norther Report (12, 0)         07-0x-2016         07-0x-2016           Page Stember (15, 0)         Norther Report (12, 0)         07-0x-2016         07-0x-2016           Page Stember (16, 0)         Norther Report (12, 0)         07-0x-2016         07-0x-2016           Page Stember (15, 0)         Norther Report (12, 0)         07-0x-2016         07-0x-2016                                                                                                    | 02-Nov-1960<br>22-Mar-1990<br>28-Jul-1987<br>26-Feb-1952                                                                                                    | Male<br>Fernale<br>Fernale                              | Patient Access<br>Patient Access                                                                 |
| Lab Reports 116,27 91603 080-cc-2016<br>Registration 216,17 9155 9155 070-cc-2016<br>Dista:S-MedicalRecord Bar-<br>PF22 Remotes (25, 0)<br>Awatery Records Returned, 10 Records (24, 0)<br>Records Returned, 10 Records (24, 0)<br>Returned Returned, 10 Records (24, 0)<br>Returned Returned, 10 Records (24, 0)<br>Returned Returned, 10 Records (24, 0)<br>Returned Returned, 10 Records (24, 0)<br>Returned Returned, 10 Records (24, 0)<br>Returned Returned Retur                                 | 22-Mar-1990<br>28-Jul-1987<br>26-Feb-1952                                                                                                    | Female<br>Female                                        | Patient Access                                                                                   |
| Registration 336,17 91596 07-0e-2016<br>07-boltation Registration<br>722 Reminder (25, 0)<br>Avature Records (146, 0)<br>Records Fatured, Index Receipt (0<br>Partient Faciong Services<br>Dange Address Requires (2, 2)<br>Dange Registration<br>Registration                                                                                                    | 28-Jul-1987<br>26-Feb-1952                                                                                                    | Female                                                  |                                                                                                  |
| Delaction Researchs A 91594 07-Oec-2016<br>Delaction Medical Record Bar -<br>PF22 Remotes (25, 6)<br>Awaters Records (16, 0)<br>Records Recurst, (16, 0)<br>Records Recurst, (2, 2)<br>Records Recurst, (2, 2)<br>Records Records, (2, 2)<br>Records Recurst, (2, 2)<br>Records Recurst, (2, 2)<br>Records Records, (2, 2)<br>Records Recurst, (2, 2)<br>Records Recurst, (2, 2)<br>Records Recurst, (2, 2)<br>Records Records, (2, 2)<br>Records Records, (2, 2)<br>Records Records, (2, 2)<br>Records Records, (2, 2)<br>Records Records, (2, 2)<br>Records Records, (2, 2)<br>Records Records, (2, 2)<br>Records Records, (2, 2)<br>Records Records, (2, 2)<br>Records Records, (2, 2)<br>Records Records, (2, 2)<br>Records Records, (2, 2) | 26-Feb-1952                                                                                                    |                                                         | Patient Access                                                                                   |
| GP Links - Medical Record Box                                                                                                    |                                                                                                    | Female                                                  | Patient Access                                                                                   |
| S Hedicine Hamagomen 176,176<br>Graco 28,28                                                                                                    |                                                                                                    |                                                         |                                                                                                  |
| Occument Transgement 10.3<br>Text Requests 22.0<br>Srp 21.0                                                                                                    |                                                                                                    |                                                         |                                                                                                  |
| Renort Management 0.0 C                                                                                                    |                                                                                                    |                                                         | 1                                                                                                |
| C ENIS Support 1 SUPPORT ENIS Web (D) 1                                                                                                    |                                                                                                    |                                                         | Connection                                                                                       |

If the patient has forgotten their User ID or Password then can use the 'I forgot my ID / Password' link on the Patient Access website (as long as they supplied an email address and mobile number).

NB - ID Verification details will need to be completed once request has been approved

By default accepting a request will either give the patient transactions plus summary record access **or** the level of access they have been previously assigned (eg from an old account or after printing a PIN document). **You may therefore need to check that you have given the right level of access to the patient.** 

## **GP** online services

## **Patient Access and i-Patient**

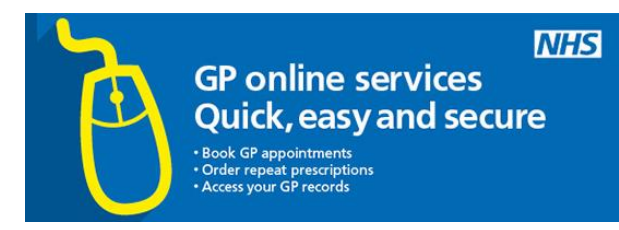

The information we have provided will enable you to:

- Book, cancel and amend appointments.
- Request repeat prescriptions and view the progress of your request.

There are currently two options available for you to access these services:

| Option 1 : Patient Access                                                                                                    | Option 2: i-Patient                                                                                                    |
|----------------------------------------------------------------------------------------------------|----------------------------------------------------------------------------------------------------|
| <ol> <li>Either search for "Patient Access" or visit<br/><u>https://patient.emisaccess.co.uk/account/login</u></li> <li>Download the Patient Access app, which can be<br/>used on Apple devices (iPhones and iPads) and<br/>on Android devices (mobile phones and tablets).<br/>The app can be downloaded for free from the<br/>Apple App Store and from the Google Play<br/>Store.</li> </ol>                                                                                                    | Search for "i-patient" or visit <u>https://www.i-patient.net/login</u>                                                                                                    |
| Click "Register" to complete your online registration.                                                                                                    | Click "New User" to complete your online<br>registration.<br><b>New User</b>                                                                                                    |
| When asked if you have received a registration letter from your practice – select "Yes".                                                                                                    | Provide your account sign-up information to create an account.                                                                                                    |
| Register         Have you received a registration letter from your practice?            • Yes         • No         • No | e-mail: Please enter your email<br>Name: First name                                                                                                    |
| Enter the details on the registration letter provided by your practice.  Please enter the following details as printed on your registration letter.  Account Linkage Key or PIN  Practice ODS Code or Practice ID  Account ID or Access ID  NHS Number or CHI Number  Next                                                                                                    | Enter the practice ODS Code or practice ID on the registration letter provided by your practice and find your practice.  Connect to your GP In order to get the most out of i-Patient, you need to link to your Giplease enter the Practice or ODS code to find your practice.  Practice (ODS Code): Practice (ODS Code) Find Practice      |
| Remember should your account ID and password as you will need this to login in future.                                                                                                    | Enter the account ID and account linkage key on the registration letter provided by your practice. Provide your date of birth and click "Link Account".<br>Account ID: Account ID<br>Account Linkage Key: Your account linkage key shot and is case sensitive.<br>Account Linkage Key<br>Date of Birth: Day Month Year Not now Link Account |
| Help and support is available at:<br>https://support.patient-access.co.uk/                                                                                                    | Help and support is available at:<br><u>https://www.i-patient.net/Help</u>                                                                                                    |

### **More information**

- NHS choices <u>www.nhs.uk/gponlineservices</u>
- NHS guidance on keeping your online health and social care records safe and secure
   <u>http://www.nhs.uk/NHSEngland/thenhs/records/healthrecords/Documents/PatientGuidanceBooklet.
   pdf</u>

# **GP** online services

## **SystmOnline**

The information we have provided will enable you to:

- Book, cancel and amend appointments.
- Request repeat prescriptions and view the progress of your request.

There are currently two options available for you to access these services:

| 1 | <ul> <li>You can either:</li> <li>Visit <u>https://systmonline.tpp-uk.com</u></li> <li>Download the SystmOnline app, which can be used on Apple devices (iPhones and iPads) and on Apdroid devices (mobile phones and tablets). The app can be develoaded for free</li> </ul> |
|---|----------------------------------------------------------------------------------------------------|
|   | from the Apple App store and from the Google Play Store.                                                                                                    |
|   | Enter the temporary username/password on the registration letter provided by your practice.                                                                                                    |
|   | Login                                                                                                    |
|   | If you already have a username and password, enter them here.<br>If you do not have a username and password, contact your practice to register for SystmOnline.                                                                                                    |
| 2 | Username<br>Password                                                                                                    |
|   | Login                                                                                                    |
|   | l've forgotten my password                                                                                                    |
|   | When prompted change your password. Re-enter your temporary password and set a new password that will be more memorable. Your password must contact at least one number and one non-alphanumeric character e.g. "!" or "?"                                                    |
| 3 | Current password                                                                                                    |
| J | Confirm new password                                                                                                    |
|   | Submit                                                                                                    |
| 1 | Additional help and support is available at                                                                                                    |
| 4 | https://systmonline.tpp-uk.com/2/help/help.html                                                                                                    |

### **More information**

- NHS choices <u>www.nhs.uk/gponlineservices</u>
- NHS guidance on keeping your online health and social care records safe and secure <u>http://www.nhs.uk/NHSEngland/thenhs/records/healthrecords/Documents/PatientGuidanceBooklet.</u> <u>pdf</u>

**GP** online services

**GP** appointments

repeat prescript

Quick, easy and secure

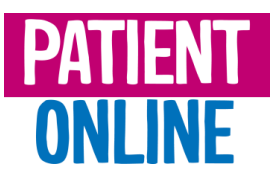

## **Vision Online Registration for Online Services (OSU)**

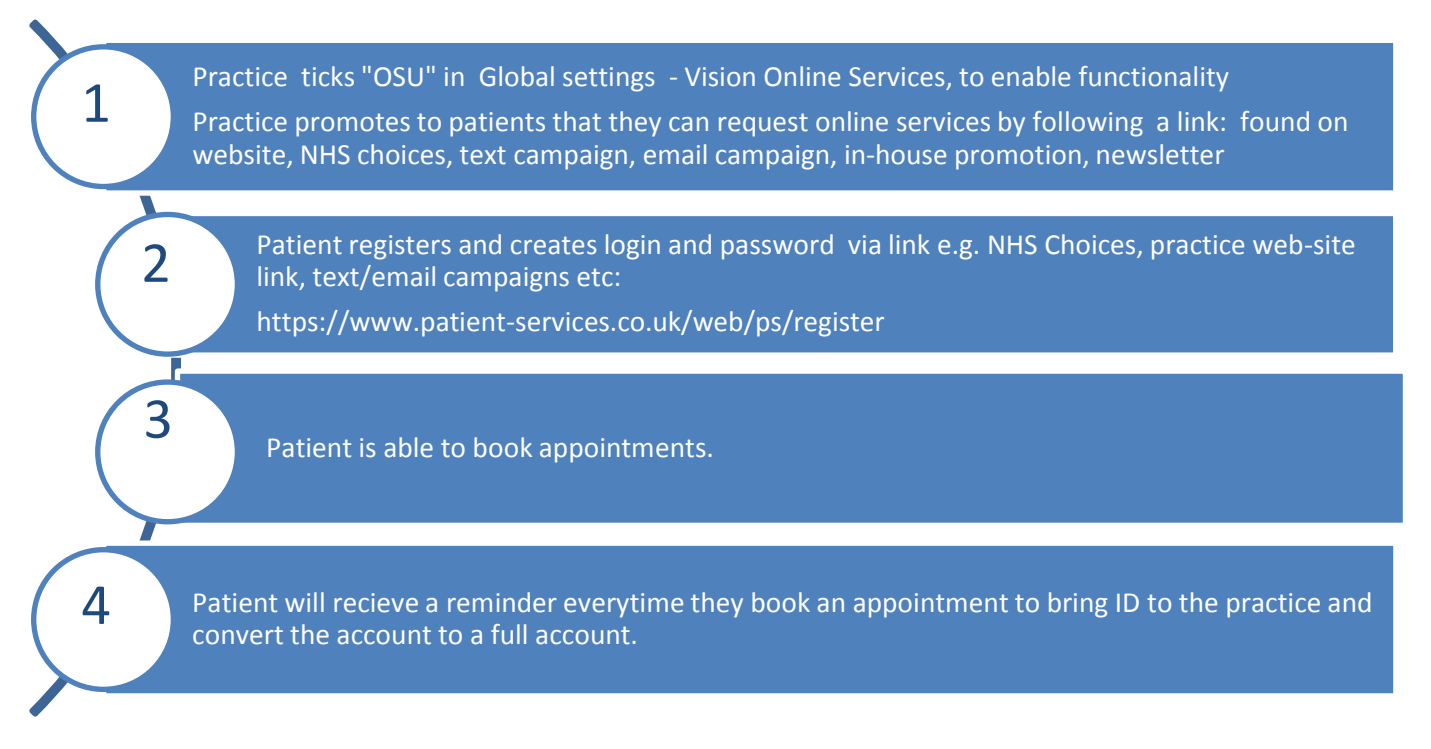

### **Considerations**

- When submitting the online form the patient's name, address and date of birth etc, have to be an exact match to the information held in the medical record or the request will be rejected and the patient will need to contact the practice
- It is recommended that applications for proxy access and children should not be accepted via this method. Such applications should be dealt via manual application process
- The patient creates their own login/password
- Your patients are prompted via the Welcome screen that if they want to create a full online services account they need to provide two proofs of identification.
- As the patient has created their own ID and password there is no requirement to print a PIN document for them if they come into the practice with ID.
- If a patient wishes to make further application for Access to Medical Record they should be advised to submit practice application form and undergo further ID verification. Click <u>here</u> to register for e-learning module on Identity Verification and <u>here</u> for full RCGP guidance on Identity Verification

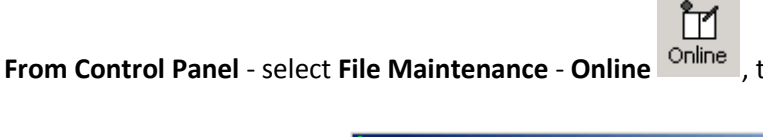

Online , tick OSU and click OK to save:

|                   | Y Vision Online Services |            | × |
|-------------------|--------------------------|------------|---|
| Tick to<br>enable | Global                   | Configure. |   |
|                   | Services                 |            |   |

#### 2. Patient Registers online

Your patients can now register and create login and password via www.patient-services.co.uk.

| ≡ ♥                                                                                                    |
|----------------------------------------------------------------------------------------------------|
| Registration                                                                                             |
| Registration                                                                                             |
| Have you received a registration letter from your practice?                                              |
| ⊖ Yes 💿 No                                                                                               |
| Please enter your postcode to continue.                                                                  |
| Postcode Submit Online registration without a registration letter is currently only available in England |

3. Upgrade the basic account to the full Online account (inc. repeat prescriptions)

Note – In order for the patient to upgrade their basic online account to a full online services account. The patient will need to provide 2 acceptable forms of identification. From the patients registration record select their Online Services tab, record the two acceptable forms of ID, select Upgrade OSU Account Upgrade OSU Account and simply follow the on screen prompts.